## Vejledning til oprettelse af event i Naturspot (KultuNaut).

1. Gå ind på : <u>www.naturspot.nu</u> og klik på 'opret event'.

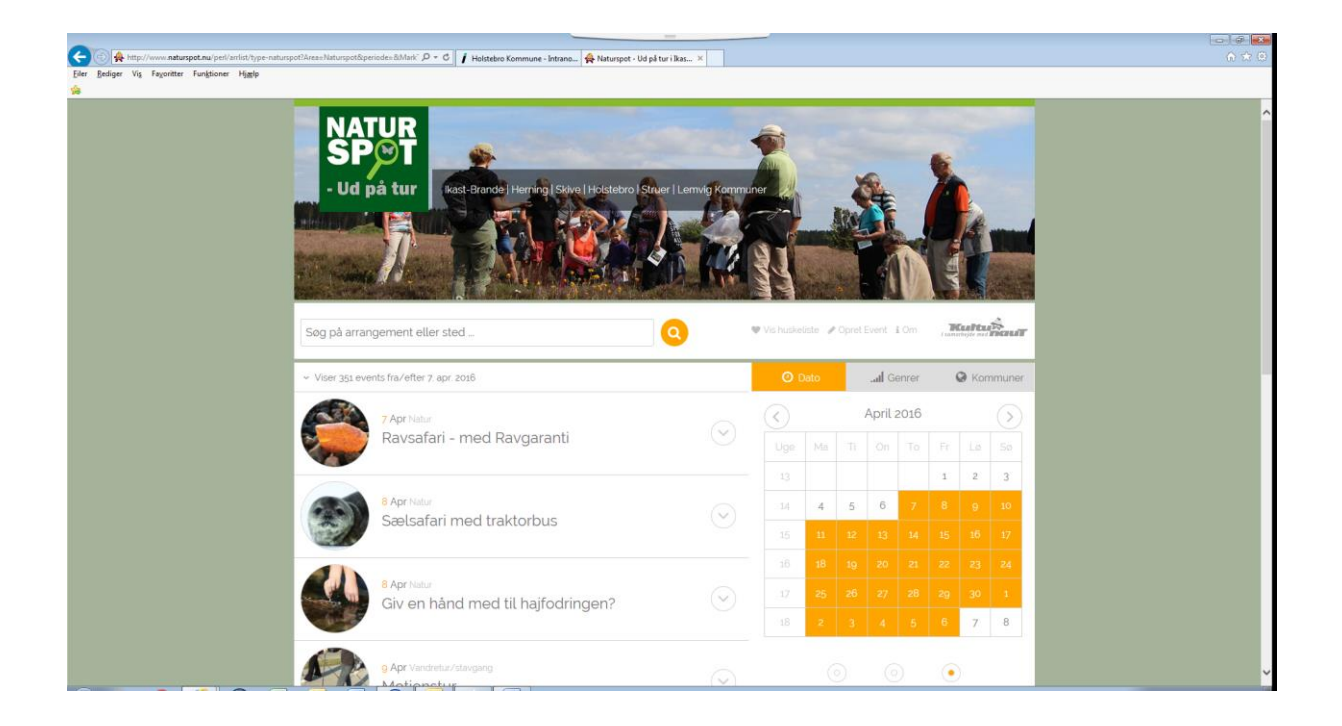

2. Klik på 'vis indtastede arrangementer'

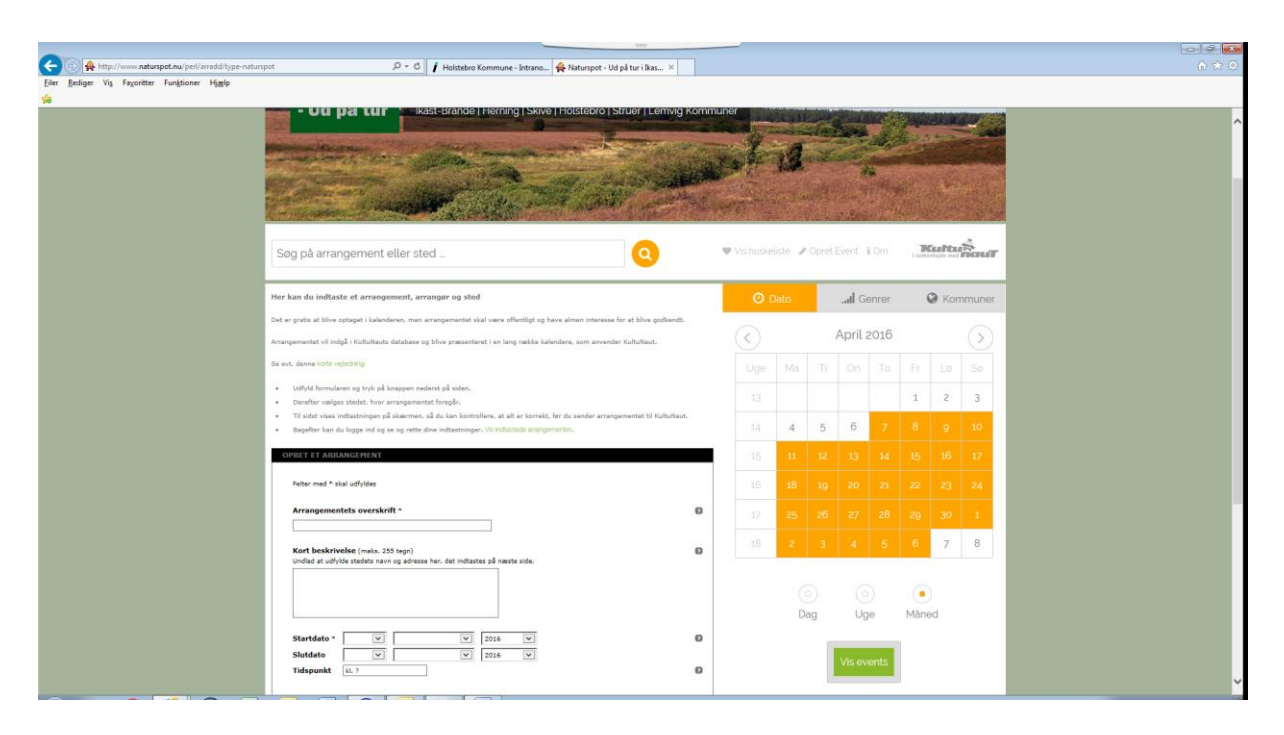

3. Klik på 'kilk her for at logge ind/oprette dig'

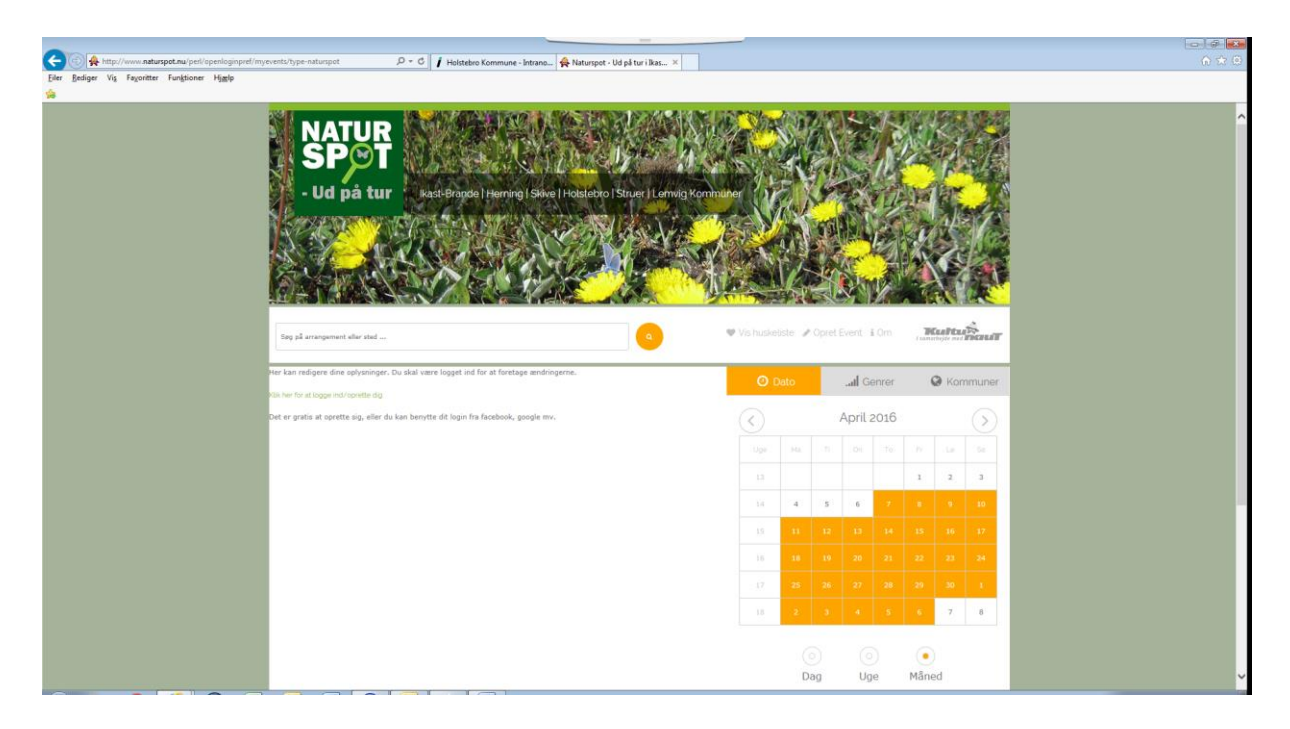

4. Tast brugernavn og password for login eller opret ny bruger

| 🧭 Log ind på KultuNaut - Internet Explorer 🔤                                 | - • • |
|------------------------------------------------------------------------------|-------|
| Attp://www. <b>naturspot.nu</b> /perl/openlogin/type-naturspot/login?openid= |       |
|                                                                              |       |
| Log ind på www.kultunaut.dk                                                  |       |
| Login/email                                                                  |       |
| Glemt password Klik her.                                                     |       |
|                                                                              |       |
| Eller                                                                        |       |
| Log ind med ekstern profil<br>Klik på et af logoerne nedenfor                |       |
| KultuNaut.dk                                                                 |       |
| CopenID Log ind med dit OpenID                                               |       |
| Mindows Live                                                                 |       |
| •• flickr 🖸 Blogger facebook 🛆                                               |       |
| Sign in through Yahoo!                                                       |       |
|                                                                              |       |
|                                                                              |       |

5. Klik på 'Klik her for at indtaste et nyt arrangement

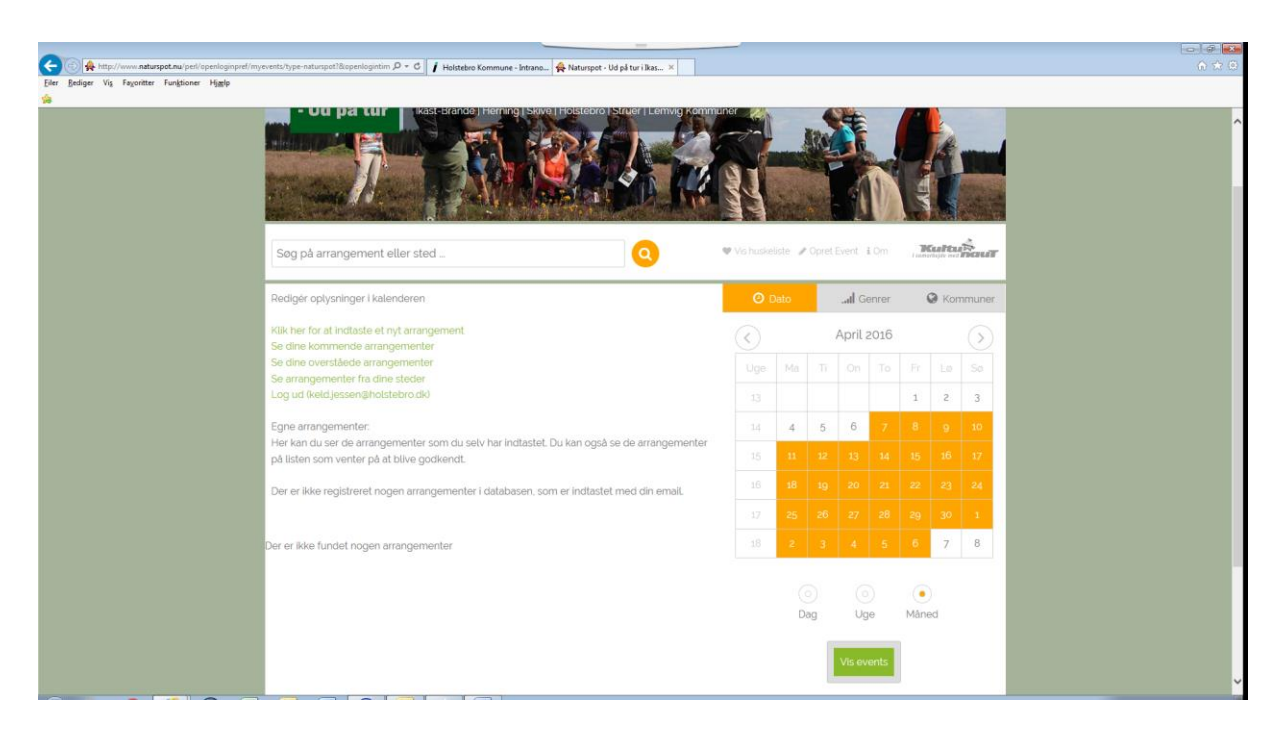

6. Udfyld skemaet med dit arrangement og klik videre i bunden af skemaet

| C C A http://www.naturspot.nu/perl/arradd/type-naturspot? | PartFrmaile keld jessen@holstebro.t. 🔎 = 🖒 📔 🛉 Holstebro Kommune - Intrano   🐥 Naturspet - Ud på ti                                                                                                    | urilkas ×           |    |     |                |          |        |          |      | - ) @ <mark>  =</mark><br>合 ☆ 6 |
|-----------------------------------------------------------|----------------------------------------------------------------------------------------------------|---------------------|----|-----|----------------|----------|--------|----------|------|---------------------------------|
| Eller Bediger Vis Fayoritter Funktioner Hjøglp            |                                                                                                    |                     |    |     |                |          |        |          |      |                                 |
|                                                           | Yil sidst vises indtastningen på skærmen, så du kan kontrollere, at alt er korrekt. før du sender arrangemer Bagefter kan du logge ind og se og rette dine indtastninger. Vis indtastede arrangementer. | stet til KultuNaut. | 14 | 4   | 5 6            | 7        | 8      | 9 1      | .0   |                                 |
|                                                           | OPRET ET ARRANGEMENT                                                                                                    |                     | 15 | 11  | 12 13          |          |        |          | .7   |                                 |
|                                                           | Felter med * skal udfyldes                                                                                                    |                     | 16 |     |                |          |        |          | 4    |                                 |
|                                                           | Arrangementets overskrift *                                                                                                    | 0                   | 17 |     |                |          |        |          | 1    |                                 |
|                                                           | Kort beskrivelse (mais. 255 tagn)<br>Undied at udfride stedets navn og adress her, det indisates på næste side.                                                                                         | 0                   | 18 | 2   | 3 4            | 5        | 6      | 7        | 8    |                                 |
|                                                           |                                                                                                    |                     |    |     |                |          |        |          |      |                                 |
|                                                           |                                                                                                    |                     |    | Dag | Uş             | je       | Måne   | d        |      |                                 |
|                                                           | Startdato*     V     V     2016     V       Slutdato     V     V     2016     V       Tadspunkt     U.7     2016     V                                                                                  | Ð                   |    |     | Vis ev         | ents     |        |          |      |                                 |
|                                                           | Velg kategori *                                                                                                    | 0                   |    |     |                |          |        |          |      |                                 |
|                                                           | Aldersgruppe Ale                                                                                                    | 0                   |    |     |                |          |        |          |      |                                 |
|                                                           | Pris 💮 Ukendt 🔿 Gratis adgang                                                                                                    | 0                   |    |     |                |          |        |          |      |                                 |
|                                                           | Evt. link til flere oplysninger om arrangementet http://                                                                                                    | 0                   |    |     |                |          |        |          |      |                                 |
|                                                           | Din e-mail (til at bekræfte når arrangementet er på) *<br> sald.jessen@holstabro.dk                                                                                                    | Ø                   |    |     |                |          |        |          |      |                                 |
|                                                           | Videre                                                                                                    |                     |    |     |                |          |        |          |      |                                 |
|                                                           | Kast-Brande<br>Kommune<br>SKIVEKOMMUNE                                                                                                    | HOLSTEBRO KOMMU     | NE |     | STRUE<br>KOMML | R<br>INE | j Lemv | vig Komm | nune |                                 |

7. Skema udfyldes fortsat

| C C Antropy Antropy An | pot Vimestamp-3050407143489/sted , D + C 🛛 🗗 Holestore Kommune - Internet. 🖨 Naturpot - Ud pit tur i Ras X                                                                                                    |                   |          |                         |                       |      |            |         |                | ی<br>۱ ۱ | 7 (D) |
|----------------------------------------------------------------------------------------------------|----------------------------------------------------------------------------------------------------|-------------------|----------|-------------------------|-----------------------|------|------------|---------|----------------|----------|-------|
|                                                                                                    | Arrangement: Test                                                                                                    | 0                 | )ato     |                         | . <b>I</b> Ge         | nrer | Q          | Komr    | nuner          |          | ^     |
|                                                                                                    | STEDET - indtast oplysninger om det fysiske sted                                                                                                    | $\langle \rangle$ |          | 1                       | Maj 20                | 016  |            |         | $(\mathbf{b})$ |          |       |
|                                                                                                    | Til indtastningen af arrangementet vælges en adresse, hvor arrangementet foregår:                                                                                                    |                   |          |                         |                       |      |            |         |                |          |       |
|                                                                                                    | torsminde Søg                                                                                                    |                   |          |                         |                       |      |            |         | 1              |          |       |
|                                                                                                    | Barry wr. sun en det af navnet<br>Hvis du likke kan finde stedet, så comt det her                                                                                                    |                   | 2        | 3                       | 4                     | 5    | 6          | 7       | 8              |          |       |
|                                                                                                    | Søgeresultat: Vælg et sted fra listen eller søg igen                                                                                                    |                   | 9        | 10                      | 11                    | 12   | 13         | 14      | 15             |          |       |
|                                                                                                    | Mindestenen for strandingskatastefen 1811, Ufborg                                                                                                    |                   | 16       |                         |                       |      |            |         | 22             |          |       |
|                                                                                                    | Du har valgt:                                                                                                    |                   |          |                         |                       |      |            |         | 20             |          |       |
|                                                                                                    | Mindestenen för strandingskatastrofen 1811<br>I Ölevej 42, Thomminde                                                                                                    |                   |          |                         |                       |      |            |         | 5              |          |       |
|                                                                                                    | Con Sastin<br>Con Sastin<br>Con Sa |                   | (d<br>Di | ag                      | Oge<br>Uge<br>Vis eve | ents | •<br>Måned | d       |                |          |       |
|                                                                                                    | Arranger<br>Disker du at indtaste arranger? Oja ®nej                                                                                                    |                   |          |                         |                       |      |            |         |                |          |       |
|                                                                                                    | Videos                                                                                                    |                   |          |                         |                       |      |            |         |                |          |       |
|                                                                                                    | Kast-Brande terning Skive Kommune                                                                                                    | MUNE              |          | <mark>и 51</mark><br>Ко | RUER                  | NE 🐱 | Lemv       | rig Kom | imune          |          | v     |

8. Godkend eller ret arrangement, der er fx mulighed for at uploade billeder.

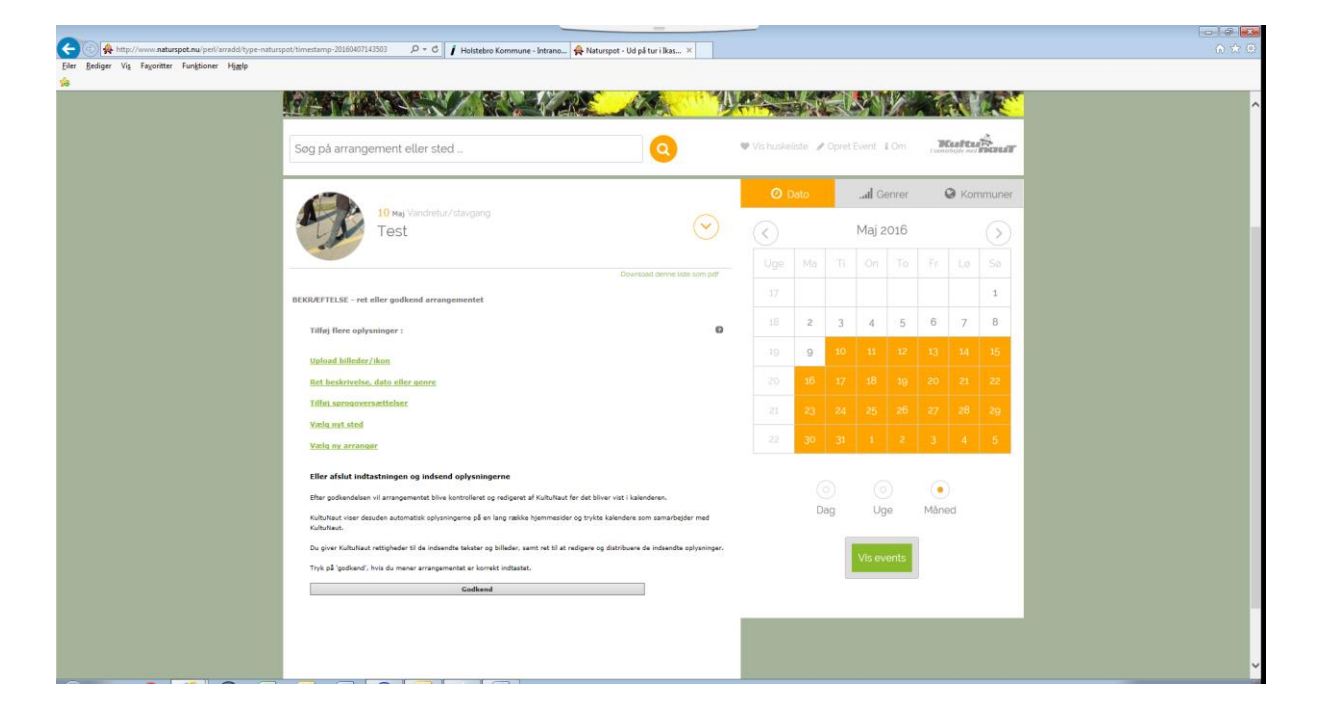

9. Efter godkendelsen vil arrangementet blive kontrolleret og redigeret af KultuNaut før det bliver vist i kalenderen.

KultuNaut viser desuden automatisk oplysningerne på en lang række hjemmesider og trykte kalendere som samarbejder med KultuNaut. Du giver KultuNaut rettigheder til de indsendte tekster og billeder, samt ret til at redigere og distribuere de indsendte oplysninger.

Tryk på 'godkend', hvis du mener arrangementet er korrekt indtastet.

10. Gentag pkt.1 og pkt. 2 så kommer du til denne side :

| and the second second se | No.                                                                            |                   |         |    |              |        | -    |                |            |  |
|----------------------------------------------------------------------------------------------------|--------------------------------------------------------------------------------|-------------------|---------|----|--------------|--------|------|----------------|------------|--|
| Søg på arrangement eller sted                                                                                                    | 0                                                                              | 🛡 Vis huske       | liste 🥒 |    |              |        | 20   | <b>Cuel Cu</b> | ĥaur       |  |
| Rediger oplysninger i kalenderen                                                                                                    |                                                                                | 0                 | Dato    |    | . <b>l</b> G | enrer  |      | \varTheta Kon  | nmuner     |  |
| Klik her for at indtaste et nyt arrangement                                                                                                    |                                                                                | $\langle \rangle$ |         | 9  | April ;      | 2016   |      |                | $\bigcirc$ |  |
| Se dine overståede arrangementer                                                                                                    |                                                                                |                   |         |    |              |        |      |                | 50         |  |
| Log ud (keld.jessen@holstebro.dk)                                                                                                    |                                                                                |                   |         |    |              |        | 1    | 2              | 3          |  |
| Egne arrangementer:                                                                                                    |                                                                                |                   | -4      | 5  | 6            | 7      | 8    | 9              | 10         |  |
| Her kan du ser de arrangementer som du selv ha<br>på listen som venter på at blive godkendt.                                                                                                    | ar indtastet. Du kan også se de arrangementer                                  |                   | 33      |    |              |        |      |                | 17         |  |
| Søg i nedenstående:                                                                                                    |                                                                                |                   | 18      |    |              |        |      |                | 24         |  |
| sog                                                                                                    |                                                                                |                   | 25      |    |              |        |      |                | 1          |  |
|                                                                                                    |                                                                                |                   | 2       |    |              |        |      | 7              | 8          |  |
| <ul> <li>Viser 1 event</li> </ul>                                                                                                    |                                                                                |                   |         |    |              |        |      |                |            |  |
| Adm: Ikke tastet færdigt                                                                                                    | Tast færdig Slet Print                                                         |                   | D       | ag | Ug           | )<br>e | Mâne | )<br>ed        |            |  |
| 10 Mej Vandvetuz/Mavgang<br>Test                                                                                                    | Tilfej ikon og<br>pressebilleder<br>Tilfoj sprogoversættelser<br>Vælg nyt sted |                   |         |    | Vis ev       | ents   |      |                |            |  |
|                                                                                                    | Vælg ny arrangør som pdf                                                       |                   |         |    |              |        |      |                |            |  |

...... hvor du kan vælge at rette/slette dit arrangement, indtaste et nyt eller logge ud og forlade siden.